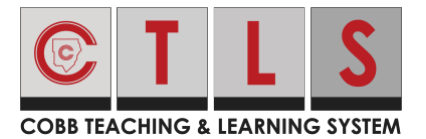

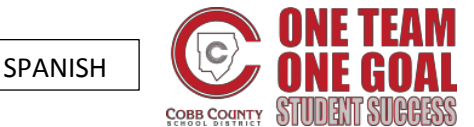

## Cómo pueden los padres encontrar el nombre de Usuario y la Contraseña de su hijo de Office 365 en ParentVue

Estas instrucciones son para que los padres puedan encontrar el nombre de Usuario de Office 365 de sus hijos usando ParentVUE.

Nota: Para poder tener acceso a ParentVUE, lo primero que debe hacer el padre que haya inscrito a su hijo a la escuela es obtener los permisos para iniciar la sesión. Este paso se debe llevar a cabo en persona y requiere que el adulto muestre una identificación con foto.

> LOGIN V CTLS Learn Login CTLS Parent Login ParentVUE Login StudentVUE Login Office 365 Login Webmaster Login

- 1. Vaya a <u>www.cobbk12.org</u>.
- 2. Haga clic en el menú de **Login** (Iniciar Sesión) y seleccione **ParentVUE Login**.

3. Haga clic en el botón l am a parent (Yo soy un padre).

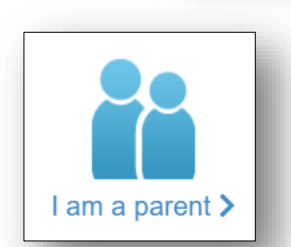

4. Escriba sus **parent login credentials** (datos del padre para entrar).

| Jser Name: |                                                           |                |
|------------|-----------------------------------------------------------|----------------|
| assword:   |                                                           |                |
|            |                                                           | Forgot Passwor |
|            | Login                                                     |                |
|            | For support, or a list of ParentVUE coordinators, click h | ere.           |
|            |                                                           | More Options   |

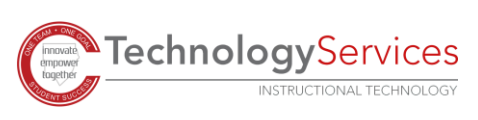

5. En el menú del lado izquierdo de la página de ParentVUE, haga clic en Office 365 Consent (Permiso de Office 365).

6. Un enlace para Office 365 Parental Consent (Permiso de Office 365 para Padres) va a aparecer. Haga clic en ese enlace.

7. La información de nombre de usuario y clave de entrada a Office 365 de su hijo se puede ver en la parte alta de la página web.

**ONE TEAM** 

ONE GOAL

W] X] P2 N]

C

**OFFICE 365 FOR** 

CCSD STUDENTS

our child's password is the same password used on a Cobb County School District computer.

@students.cobbk12.org

For additional assistance on installation: <u>http://aka.ms/office365help</u> Please watch the short instructional video by clicking <u>here</u>.

Follow these simple steps to begin using your child's Microsoft Office 365 account:

Formato del nombre de usuario de los estudiantes: nombre.apellido@students.cobbk12.org

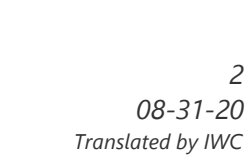

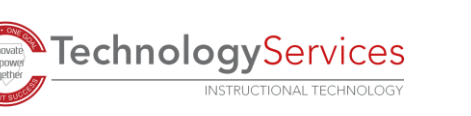

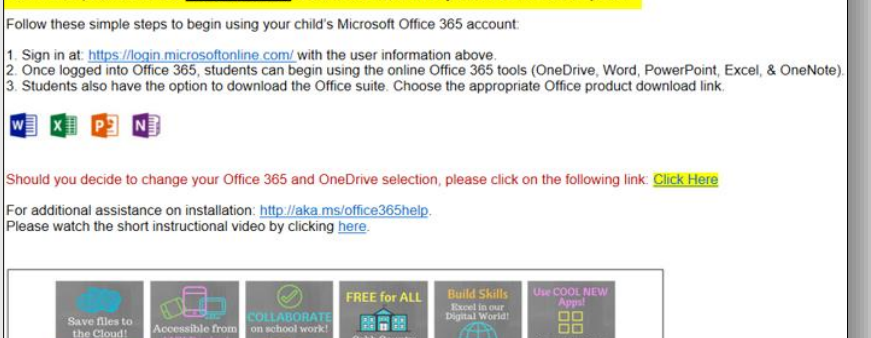

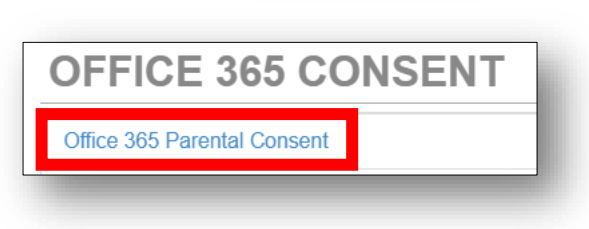

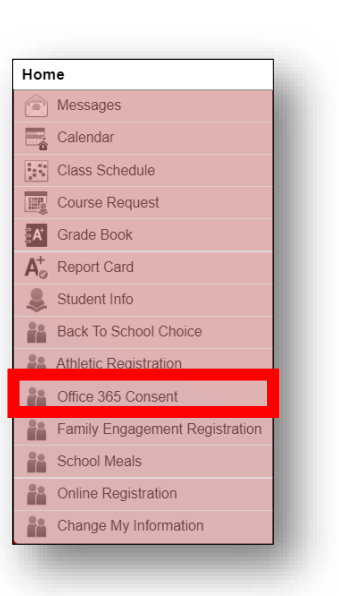